| Operational Programme1                         |
|------------------------------------------------|
| Workflow 2                                     |
| Icons 4                                        |
| Documents                                      |
| Document types5                                |
| Commission/ARES reference                      |
| Uploading documents not registered in ARES6    |
| Uploading documents using the ARES number8     |
| Hiding Attachments uploaded from ARES9         |
| Action options for the Operational Programme11 |
| Return for modification by EC                  |
| Accept Commission decision                     |
| Accept MS decision                             |
| Withdraw at the request of the MS19            |
| Reject with Commission Decision                |
| Re-open an Operational Programme               |

# **Operational Programme**

### PURPOSE OF THIS FUNCTIONALITY

This document describes the steps and action options at the level of the Commission for an Operational Programme (OP) in SFC2014.

### **CONCERNED FUNDS**

The procedure is the same for all Operational Programmes and funds using SFC2014 as the default interface, depending on the internal procedures of your DG. If WAVE/RDIS should be used instead then the different actions should be carried out in the relevant application and not SFC2014.

### USER ROLES AND PERMISSIONS NEEDED

Only EC Operational Agent (ECOA) user with Update Access is able to make any action.

### **BEFORE YOU START, CHECK THAT...**

The Operational Programme has been sent to the Commission: The status is set to 'SENT'.

## Workflow

This section shows the lifecycle to create and manage the OP.

There are no modifying OPs once they have been submitted. The Commission cannot change an OP – only respond.

Click <u>here</u> to see the OP workflow diagram in high resolution.

### Programme State Diagram

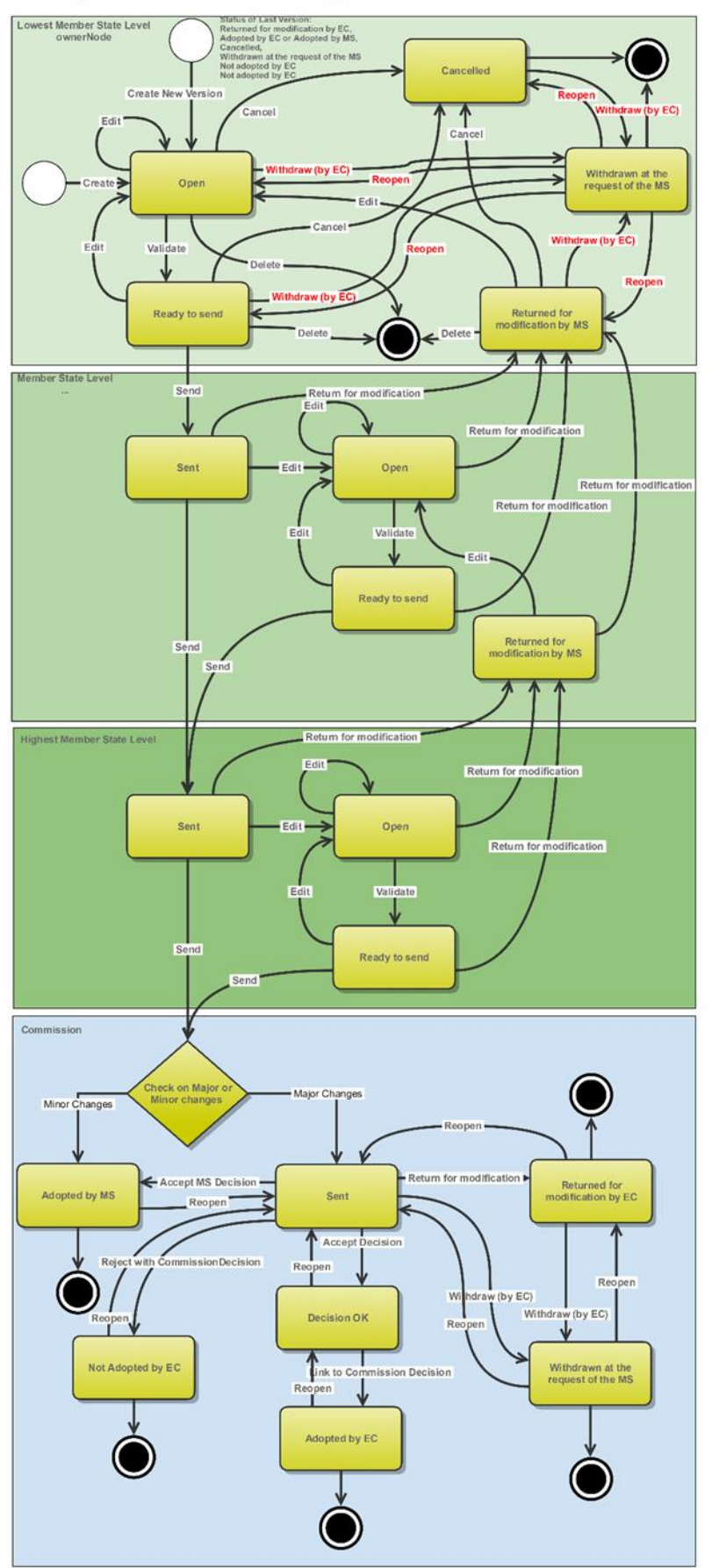

# Icons

| Mock-up<br>Icons  | Real Icons | Actions                                                          |
|-------------------|------------|------------------------------------------------------------------|
| 0                 | 0          | Help, Explanation, Guideline                                     |
| $\mathbf{\nabla}$ | ø/         | Confirm update of (inline table) data, Update & send of document |
| 8                 | 8          | Cancel update of (inline table) data                             |
| Ø                 | <b>1</b>   | Edit                                                             |
| X                 | <b>E</b>   | Compare                                                          |
| m                 | ER         | Show, View                                                       |
| 8                 | 9          | Delete record                                                    |
| ÷                 | 0          | Add record                                                       |
| ÷                 | ţ          | Download all Files of one or more Documents in a zip file.       |
| <u>a</u>          |            | Print                                                            |
| 2                 | <b>~</b>   | Send observation                                                 |
| Ŕ                 | 9          | Negative Indication (Not yet sent, inactive,)                    |
| Ŕ                 | 9          | Positive Indication (Sent, Active,)                              |
| Ð                 |            | Import Data                                                      |
| Mock-up<br>Icons  | Real Icons | Workflow Actions/Statuses                                        |
| ₽/D               | 0/         | Create new/Open                                                  |

| ۵/۵                       | <u> </u>                | Validate/Ready to send                                                                  |
|---------------------------|-------------------------|-----------------------------------------------------------------------------------------|
| ୲୲                        | ⇒/]                     | Send/Sent                                                                               |
| $\mathbf{r}_{\mathbb{A}}$ | ⊋/≧/≧                   | Return for modification/Returned for modification by EC/Returned for modification by MS |
| \$\r\$                    | ★/≥                     | Accept Decision/Decision OK                                                             |
| 1 <b>4</b> /1 <b>4</b>    | <b>*</b> / <del>*</del> | Accept MS Decision/Adopted by MS                                                        |
| œ <sub>/</sub> œ          | æ/œ                     | Link to Commission Decision/Adopted by EC                                               |
| <b>Q</b>                  | ٢                       | Adopted by MS                                                                           |
| Ċ                         | 2                       | Reopen                                                                                  |
| Ø                         | 0                       | Delete                                                                                  |
| ⊗/⊗                       | 🙁/ 🐻                    | Cancel/Cancelled                                                                        |
| ◀/◀                       | ⇒/⇒                     | Withdraw on MS request/Withdrawn on request of MS                                       |

# Documents

## Document types

The following document types will be foreseen:

| Description                           | Internal Code | Integral | Non-<br>Integral | System | Required |
|---------------------------------------|---------------|----------|------------------|--------|----------|
| Informal Commission's<br>Observations | PRG.ICO       |          | х                |        |          |
| Official Commission's<br>Observations | PRG.OCO       | х        |                  |        |          |
| Commission Decision                   | CD.D          |          | х                |        |          |
| Corrigendum                           | CD.C          |          | х                |        |          |
| Other Commission<br>Document          | PRG.OC        |          | х                |        |          |
| Other Commission Internal<br>Document | PRG.OI        |          | х                |        |          |
| Acknowledgment of Receipt             | ACK.PRGSNT    |          |                  | х      | х        |
| EC withdrawal letter                  | PRG.WIL       | х        |                  |        |          |

## Commission/ARES reference

## Uploading documents not registered in ARES

If you wish to send a document to the Member State and it is not yet registered in ARES, you have to follow the instructions below in order to attach the document:

|  |  | 41.000 |
|--|--|--------|
|  |  |        |
|  |  |        |

| CCI                | 2014IT16M3OP001                                |
|--------------------|------------------------------------------------|
| Version            | 1.0                                            |
| Title *            | Germana demo ERDF-CF-ESF 25/02/2014            |
|                    | Test                                           |
| Reason for return* |                                                |
|                    |                                                |
| _                  |                                                |
|                    | Title Test                                     |
| Documen            | t date 27/11/14 2                              |
| Local refe         | rence                                          |
| Commission refe    | rence                                          |
| Attend files       |                                                |
|                    |                                                |
| TITLE              | LANGUAGE FILENAME                              |
| Test               | 4 English 5 report.doc Select file to upload 6 |
|                    | 45 45                                          |

Do you really want to return this programme version?

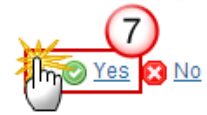

- **1.** Enter the following information:
- (1) Enter a *title* for your document.
- (2) Enter a *Document Date* for your Document
- (3) Click on the Attachment creation ADD button <sup>(3)</sup> to add a new row in the table.
  - You can add multiple attachments by clicking on the ADD button in the ADD button
  - You can remove unwanted attachments by selecting the row and clicking on the Attachment
     DELETE button
- (4) Enter a *Title* for your attachment.
- (5) Select the *Language* of the document.
- (6) Select the *file* to upload.
- (7) Click on <u>Yes</u> to return the OP.

### Uploading documents using the ARES number

As a Commission user you can <u>import your document directly from ARES to be uploaded in SFC2014</u> by entering the ARES reference number in the **Commission Reference** field (in the documents section). The ARES number will be immediately validated.

|       | When entering the Commission reference (ARES reference) the attachments will             |  |  |  |  |  |  |  |
|-------|------------------------------------------------------------------------------------------|--|--|--|--|--|--|--|
| NOTE  | automatically be imported from ARES. If you already uploaded attachments, they will be   |  |  |  |  |  |  |  |
| INOTE | replaced by the ones from ARES. After the upload action you will be able to remove those |  |  |  |  |  |  |  |
|       | attachments that you don't want to show to the Member State.                             |  |  |  |  |  |  |  |
|       |                                                                                          |  |  |  |  |  |  |  |

| Document details                                                 |                                                                                |            |                                | □ ×             |
|------------------------------------------------------------------|--------------------------------------------------------------------------------|------------|--------------------------------|-----------------|
|                                                                  |                                                                                |            |                                | 🎒 Not yet sent  |
| Document type *                                                  | Informal Commission's observations                                             |            | -(1)                           |                 |
| Title *                                                          |                                                                                | 2          |                                |                 |
| Document date *                                                  |                                                                                | -          |                                |                 |
| Local reference                                                  |                                                                                |            |                                |                 |
| Commission reference                                             | ARES(2014)47732                                                                |            |                                |                 |
| Attached files                                                   |                                                                                |            |                                |                 |
| TITLE                                                            |                                                                                | LANGUAGE   | FILENAME                       |                 |
| 911506.911508 ACK.P<br>2014DE65ISNP001 1.0<br>Programme_Acknowle | RGSNT Programme Acknowledgement<br>0 de-<br>dgement_2014DE65ISNP001_1_0_de.pdf | German     | 911506.911508 ACK.PRGSNT Progr | amme Acknowledd |
| •                                                                |                                                                                |            |                                | ►.              |
|                                                                  |                                                                                |            |                                |                 |
|                                                                  |                                                                                |            |                                |                 |
|                                                                  | 🕲 Update 😭 Up                                                                  | date & sen | Cancel                         |                 |
|                                                                  |                                                                                | 0          |                                | 1.              |

- **1.** Enter or select the following information:
- (1) Choose the *Document type* (if applicable)
- (2) Enter the *Title*
- (3) Enter the *Document Date*

(4) Enter the *Commission Reference* ARES number

The system will detect the document(s) from ARES and the attachments will be automatically uploaded (5) Click <u>Yes</u> to confirm the action

|        | If you get an "invalid ARES number" (the number cannot be found in ARES), check the ARES number has been entered correctly: <u>Ares(2015)+digits</u> with no space.                                                                 |
|--------|----------------------------------------------------------------------------------------------------|
| Remark | If the ARES reference has been entered correctly, then check that the Document has been filed correctly in ARES.                                                                                                    |
|        | If the problem persists, please provide us with the document ARES number, the 'type' of document you are trying to upload in SFC2014, and the CCI of the Programme. We can then verify if there is a problem with the registration. |

### **Hiding Attachments uploaded from ARES**

If you have sent an Attachment in error you cannot delete the attachment but you can choose to hide it so it is no longer visible to the Member State.

|        | If the ARES document <b>has already been sent</b> it cannot be deleted, but the sender can decide |
|--------|---------------------------------------------------------------------------------------------------|
| REMARK | to hide the content for the Member State in case of an erroneous and/or accidental send.          |
|        | The ARES document must be a non-integral document.                                                |

- Clicking on the ADD button 💿 will open a pop up window allowing you to add a new document
- Selecting a document row and click on the **EDIT** button will allow you to modify the document information.
- Selecting a row and clicking on the **DELETE** button 🥯 will remove the data of the selected row.
- 1. Go to the **DOCUMENTS** section (1) and choose the attachment you want to hide from the list (2) and click on the **UPDATE** whether button (3):

| Filter 😑 🕀                                                         | Â | GENERAL                                          |                                       |               |     |                      |       |             |                  |
|--------------------------------------------------------------------|---|--------------------------------------------------|---------------------------------------|---------------|-----|----------------------|-------|-------------|------------------|
| ▼ General                                                          |   | Docurrents annexed to this pro                   | gramme                                |               |     |                      |       |             | 0                |
| Version information                                                | = | (3)                                              | 0                                     |               |     |                      |       |             |                  |
| Region coverage                                                    |   |                                                  |                                       |               |     |                      |       |             |                  |
| Officials in charge                                                |   | TITLE                                            | DOCUMENT TYPE                         | DOCUMENT DATE | LOC | COMMISSION REFERENCE | FILES | SENT DATE   | SENT BY          |
| 1 Documents                                                        |   | Programme Snapshot<br>2014GR05M3TA001 1.0        | Snapshot of data before<br>send       | 04-Nov-2014   |     | Ares(2014)75166      | 1     | 04-Nov-2014 | wavesfo          |
| Observations     S1 Strategy                                       |   | Programme Acknowledgement<br>2014GR05M3TA001 1.0 | Acknowledgement of<br>receipt         | 04-Nov-2014   |     | Ares(2014)75165      | 1     | 04-Nov-2014 | ack ACI          |
| Description of strategy                                            |   | 2014GR05M3TA001                                  | Report of the ex-ante<br>evaluation   | 03-Nov-2014   |     | Ares(2014)75166      | 1     | 04-Nov-2014 | wavesfo          |
| <ul> <li>▼ S2 Priority axes</li> <li>► TA priority axes</li> </ul> |   | Test                                             | Official Commission's<br>observations | 24-Nov-2014   |     | Ares(2014)42507      | 12    | 24-Nov-2014 | <u>Silvia IE</u> |
| <ul> <li>S3 Financing plan</li> </ul>                              |   | test                                             | Official Commission's<br>observations | 24-Nov-2014   | (   | Ares(2014)42507      | 12    | 24-Nov-2014 | <u>Silvia IE</u> |
| Table17 by year                                                    |   | •                                                |                                       | III           |     |                      |       |             | ÷.               |

The Document details screen pop-up window appears:

| Document details                                              |                                                                      |          |                                                     | □ ×          |
|---------------------------------------------------------------|----------------------------------------------------------------------|----------|-----------------------------------------------------|--------------|
|                                                               |                                                                      |          |                                                     | 🎒 Sent       |
| Document type                                                 | Official Commission's observation                                    | s        |                                                     | -            |
| Title                                                         | Test                                                                 |          |                                                     |              |
| Document date                                                 | 24/11/14                                                             |          |                                                     |              |
| Local reference                                               |                                                                      |          |                                                     |              |
| Commission reference                                          | Ares(2014)42507                                                      |          |                                                     |              |
| Attached files                                                |                                                                      |          |                                                     |              |
| TITLE                                                         |                                                                      | LANGUAGE | FILENAME                                            | HIDE CONTENT |
| 877616.877618 SNP.F<br>2014DE05M9OP001 1<br>Programme_Snapsho | PRGSNT Programme Snapshot<br>1.0 de-<br>t_2014DE05M9OP001_1_0_de.pdf | German   | 877616.877618 SNP.PRGSNT Programme Snapshot 2014DEC | ♥ ①          |
| 875368.875370 PRG.                                            | EEVA e-admin_1.xps                                                   | English  | 875368.875370 PRG.EEVA e-admin 1.xps                |              |
|                                                               |                                                                      |          |                                                     |              |
|                                                               |                                                                      |          |                                                     |              |

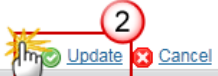

(1) Choose the attachments you want to hide by clicking on the boxes in the **HIDE CONTENT** column

(2) Click on the <u>Update</u> link to confirm the hide action

After hiding the documents the files are no longer visible to the Member State:

#### GENERAL

#### Documents annexed to this programme

| ( |                                                  |                                       |               |   |                      |       |             |                  |  |  |
|---|--------------------------------------------------|---------------------------------------|---------------|---|----------------------|-------|-------------|------------------|--|--|
|   | TITLE                                            | DOCUMENT TYPE                         | DOCUMENT DATE | L | COMMISSION REFERENCE | FILES | SENT DATE   | SENT BY          |  |  |
|   | Programme Snapshot<br>2014GR05M3TA001 1.0        | Snapshot of data before send          | 04-Nov-2014   |   | Ares(2014)75166      | 1     | 04-Nov-2014 | wavesfo          |  |  |
|   | Programme Acknowledgement<br>2014GR05M3TA001 1.0 | Acknowledgement of receipt            | 04-Nov-2014   |   | Ares(2014)75165      | 1     | 04-Nov-2014 | ack AC           |  |  |
|   | 2014GR05M3TA001                                  | Report of the ex-ante<br>evaluation   | 03-Nov-2014   |   | Ares(2014)75166      | 1     | 04-Nov-2014 | wavesfo          |  |  |
|   | Test                                             | Official Commission's<br>observations | 24-Nov-2014   |   | Ares(2014)42507      |       | 24-Nov-2014 | <u>Silvia IE</u> |  |  |

# Action options for the Operational Programme

1. Login to https://webgate.ec.europa.eu/sfc2014/frontoffice/ui

| Всилон   | An EC Operational Agent User (ECOA) with Update access will have different Action options |
|----------|-------------------------------------------------------------------------------------------|
| REIVIARK | available. The Programme has been <b>SENT</b> to the Commission.                          |

2. To access into the OP section, first click on the **PROGRAMMING** link (1) in the menu and then on the Operational Programme link (2).

|                              | Europea<br>Commis | an<br>ssion     | SHARED FU<br>Period 2014-2020  | ND MANAG<br>(SFC2014)  | ΕM     |  |  |  |  |
|------------------------------|-------------------|-----------------|--------------------------------|------------------------|--------|--|--|--|--|
| Eu                           | ropean Commissi   | on » SFC » (1   | 2014-FO » Programming » Co     | operation programme (E | NI-CB) |  |  |  |  |
| S                            | trategic planning | Programming     | Application (EGF) onitoring    | Commission decision    | Execu  |  |  |  |  |
| 2                            | Search            | Operational pro | ogramme (IGJ)                  |                        |        |  |  |  |  |
| L                            |                   | Cooperation pr  | ogramme (ETC                   |                        |        |  |  |  |  |
|                              | CCI               | Operational pro | ogramme (FEAD)                 |                        | S      |  |  |  |  |
|                              | Version           | Rural developn  | nent programme (EAFRD)         |                        | э Г    |  |  |  |  |
| Operational programme (EMFF) |                   |                 |                                |                        |        |  |  |  |  |
|                              |                   | Cooperation pr  | Cooperation programme (IPA-CB) |                        |        |  |  |  |  |
|                              | Title             | Cooperation pr  | ogramme (ENI-CB)               |                        | 2      |  |  |  |  |
|                              |                   | National progra | mme (AMIF,ISF)                 |                        |        |  |  |  |  |

3. Choose the OP version you want from the list in the search screen (3) and click on <u>Show programme</u> link (4).

| Εı | ropean Commission     | » SFC » SF         | C2014-FO »    | Programmin   | ng » Op  | erational pro | gramme (IG  | J)         |           |              |
|----|-----------------------|--------------------|---------------|--------------|----------|---------------|-------------|------------|-----------|--------------|
| 8  | trategic planning Pre | ogramming          | Monitoring    | Execution    | Audit    | Evaluation    | Closure     | Anti-fraud | Utilities |              |
| ×  | Search                |                    |               |              |          |               |             |            |           |              |
|    | ССІ                   |                    |               |              |          |               | Stat        | us         |           | ~            |
|    | Version               |                    |               |              |          |               | Previous no | de         |           |              |
|    | Work version          |                    |               |              |          |               | Current no  | de         |           |              |
|    | Title                 |                    |               |              |          |               | Decisi      | on         |           |              |
|    | Search                | Clear<br>3<br>Expo | rt to excel   |              |          |               |             |            |           |              |
|    | ссі                   | THEISION           | TITLE         |              |          |               | STATU S     |            |           | STATU S DATE |
|    | 2014ES16RFOP002       | <b>√</b> 6         | Plurirregio   | nal de Espaŕ | ĭa FEDE  | R 2014-20 P   | O 📄 Ope     | en         |           | 05-Jul-2019  |
|    | 2014RO16MAOP001       | 2.0                | Eugen ERI     | DF+CF+ESF    | +YEI Tes | st            | Ope         | en         |           | 05-Jul-2019  |
|    | 2016BE16RF0P419       | 1.0                | TC01-SFC      | BO-OP-ERD    | F +VE    |               | Ope         | en         |           | 02-Jul-2019  |
|    | 2018GR16RF0P272       | 2.0                | WAVE TES      | T Gunnar     |          |               | , 💿 Ado     | pted by MS |           | 28-Jun-2019  |
|    | 2018GR16RF0P261       | 2.0                | test lar br = | :3           |          |               | ງ<br>Ser    | nt         |           | 21-Jun-2019  |
|    | 201000160500201       | 1.0                | toot br DE 2  | 00.06.1      |          |               |             | vision OK  |           | 20 Jun 2040  |

A number of Action Options are available:

| Return for modification<br>Accept Commission | <u>on decision</u> 🚖 <u>Accept MS decision</u> | Withdraw at the request of the MS   | Reject with Commission |
|----------------------------------------------|------------------------------------------------|-------------------------------------|------------------------|
| Filter 1 E E                                 | GENERAL                                        | (4)                                 | 5                      |
| ▼ General<br>Version information             | Version information                            |                                     |                        |
| Region coverage<br>Officials in charge       | Title                                          | Plurirregional de España FEDER 2014 | -20 PO                 |

- (1) <u>Return for modification</u>
- (2) Accept Commission decision
- (3) Accept MS decision
- (4) <u>Withdraw at the request of the MS</u>
- (5) <u>Reject with Commission Decision</u>

# **Return for modification by EC**

|        | An EC Operational Agent User (ECOA) with Update access can return an Operational    |
|--------|-------------------------------------------------------------------------------------|
| REMARK | Programme version containing missing elements or found incorrect. The Programme has |
|        | been <b>SENT</b> to the Commission.                                                 |

1. To return, click on the <u>Return</u> link inside the OP:

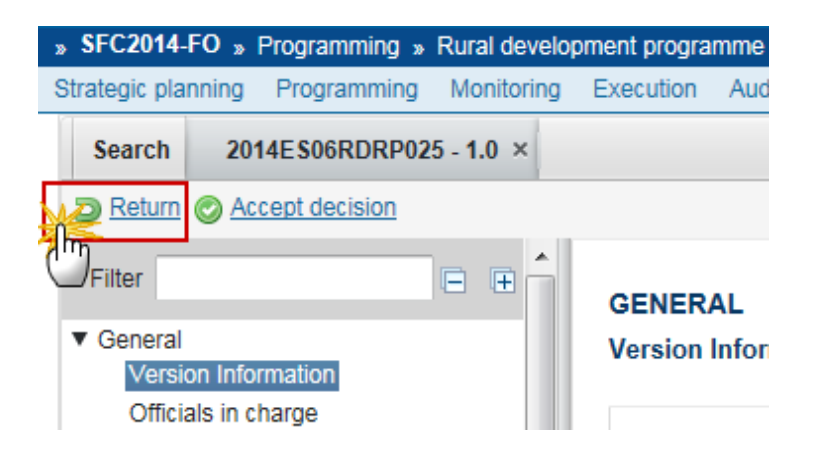

The system will ask you to confirm the action.

During return the EC User can optionally add a document "Official Commission's Observations" with attachments that will be send together with the return action to the Member State.

This can be done either by using the Commission Reference ARES number OR by manually uploading the documents.

| Return for modifi  | ication                             |  |  |  |  |  |  |
|--------------------|-------------------------------------|--|--|--|--|--|--|
| CCI                | 2014IT16M3OP001                     |  |  |  |  |  |  |
| Version            | 1.0                                 |  |  |  |  |  |  |
| Title *            | Germana demo ERDF-CF-ESF 25/02/2014 |  |  |  |  |  |  |
| Reason for return* |                                     |  |  |  |  |  |  |
|                    | Title                               |  |  |  |  |  |  |
| Documen            | t date                              |  |  |  |  |  |  |
| Local refe         |                                     |  |  |  |  |  |  |
| Commission retei   | rence                               |  |  |  |  |  |  |
| Attached files     |                                     |  |  |  |  |  |  |
| TITLE              | LANGUAGE FILENAME                   |  |  |  |  |  |  |
|                    |                                     |  |  |  |  |  |  |

Do you really want to return this programme version?

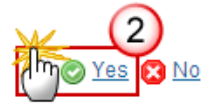

- 2. Enter or select the following information:
- (1) Enter the *Reason for return*.
- (2) Click on <u>Yes</u> to confirm the return of the OP.

You can also attach a document when returning the OP. However, this step is optional. This can be done in two different ways:

- Uploading Documents not registered in ARES
- Uploading Documents using the ARES number (Commission reference)

Please refer to <u>Commission/ARES reference</u> section of this guide.

After sending back the OP, its status will change from 'SENT' to 'RETURNED FOR MODIFICATION BY EC' and the MS Managing Authorities will have access again to execute any required modification:

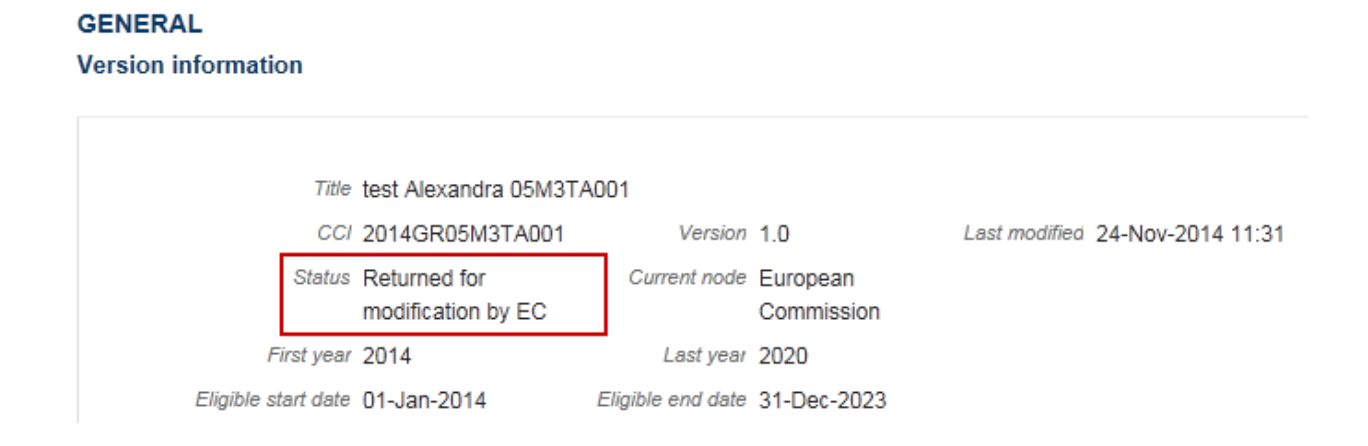

# Accept Commission decision

This case occurs when an EC Operational Agent with Update access wants to accept the decision taken on an Operational Programme. When the decision has been taken the commitment can be initiated.

1. To accept the Commission decision click on <u>Accept Commission decision</u> link.

| Return for modification<br>Accept Commiss | ion decision, 🖕 Accept MS decision 🕹 Withdraw at the request of the MS |  |  |  |  |  |
|-------------------------------------------|------------------------------------------------------------------------|--|--|--|--|--|
| Filter                                    | GENERAL                                                                |  |  |  |  |  |
| ▼ General                                 | Version information                                                    |  |  |  |  |  |
| Version information                       |                                                                        |  |  |  |  |  |
| Region coverage                           |                                                                        |  |  |  |  |  |
| Officials in charge                       | Title test                                                             |  |  |  |  |  |
| History                                   | CC/ 2018GR16RF0P261                                                    |  |  |  |  |  |

The Accept Commission decision confirmation pop-up window appears:

| Ac | ccept Commission (                                                                          | decision ×     |  |  |  |  |  |  |
|----|---------------------------------------------------------------------------------------------|----------------|--|--|--|--|--|--|
|    |                                                                                             |                |  |  |  |  |  |  |
|    | CCI                                                                                         | 2014 16M0OP013 |  |  |  |  |  |  |
|    | Version                                                                                     | 4.0            |  |  |  |  |  |  |
|    | Eligible start date *                                                                       | 01/01/14       |  |  |  |  |  |  |
|    | Eligible end date *                                                                         | 31/12/23       |  |  |  |  |  |  |
| D  | Do you really want to accept the Commission decision on this operational programme version? |                |  |  |  |  |  |  |

2. Click on <u>Yes</u> to accept the Commission Decision on this OP.

| Remark | A previously set Eligibility Period ( <i>start date</i> and <i>end date</i> ) can be overwritten or corrected during the accept action. |
|--------|----------------------------------------------------------------------------------------------------|
|--------|----------------------------------------------------------------------------------------------------|

On success, the Operational Programme has an accepted decision and its status was set to 'DECISION OK'.

# Accept MS decision

|        | THIS OPTION IS NOT AVAILABLE FOR HOME FUNDS (AMIF, ISF)                                                                                                    |
|--------|----------------------------------------------------------------------------------------------------|
| Remark | To accept the MS decision on an Operational Programme, the OP must be in a status 'Sent' at the level of the Commission and must have a version number > 1. In this case the last applied Commission decision is still valid and no new Commission decision is required. |

1. To accept the MS decision click on Accept MS decision

| European Commission » SFC » SFC2014-FO » Programming » Operational programme (IGJ) |                                                                                                    |                         |                |                 |  |  |  |  |  |
|------------------------------------------------------------------------------------|----------------------------------------------------------------------------------------------------|-------------------------|----------------|-----------------|--|--|--|--|--|
| Strategic planning Programming Application (                                       | Strategic planning Programming Application (EGF) Monitoring Commission decision Execution Final report (EGF) |                         |                |                 |  |  |  |  |  |
| Search 2015DE16RFOP001 - 3.0 ×                                                     |                                                                                                    |                         |                |                 |  |  |  |  |  |
| Return for modification<br>Accept Commission                                       | on decision 🛧 Acce                                                                                           | ept MS decision 🕹 Witho | draw at the re | quest of the MS |  |  |  |  |  |
| Filter                                                                             | GENERAL                                                                                                    | U                       |                |                 |  |  |  |  |  |
| ▼ General                                                                          | Version information                                                                                          |                         |                |                 |  |  |  |  |  |
| Version information                                                                |                                                                                                    |                         |                |                 |  |  |  |  |  |
| Region coverage                                                                    |                                                                                                    |                         |                |                 |  |  |  |  |  |
| Officials in charge                                                                | Title prg for wkf                                                                                            |                         |                |                 |  |  |  |  |  |
| History                                                                            | CC/ 2015DE16RFOP001                                                                                          |                         |                |                 |  |  |  |  |  |
| Documents                                                                          | Current node, European                                                                                       |                         |                |                 |  |  |  |  |  |
| Observations                                                                       |                                                                                                    | Commissio               | n              |                 |  |  |  |  |  |

The Accept MS decision confirmation pop-up window appears:

2. Click on <u>Yes</u> to accept the MS Decision on this OP

| Accept MS decision                                                                           | x |
|----------------------------------------------------------------------------------------------|---|
|                                                                                              |   |
| CC/ 2015DE16RFOP001                                                                          |   |
| Version 3.0                                                                                  |   |
| Title * prg for wkf                                                                          |   |
| Status Sent                                                                                  |   |
|                                                                                              |   |
|                                                                                              |   |
| Do you really want to accept the Member State decision on this operational programme version | ? |
|                                                                                              |   |

The OP Status becomes **'Adopted by MS'**, and the last available Commission decision on that Programme still appears in the list:

#### GENERAL Version information

| Title                        | prg for wkf         |                                                           |               |
|------------------------------|---------------------|-----------------------------------------------------------|---------------|
| CCI                          | 2015DE16RFOP001     | Version                                                   | 3.0           |
| Current node                 | European Commission | Status                                                    | Adopted by MS |
| First year                   | 2014                | Last year                                                 | 2020          |
| Eligible start date          | 01-Jan-2014         | Eligible end date                                         | 31-Dec-2023   |
| Making use of Art. 96(8) CPR |                     | Major amendment (requiring EC approval - cf. Art. 96 CPR) | <b>V</b>      |
| Justification for amendment  | aaaa                |                                                           |               |
| EC decision number           | C(2014)09784        | EC decision date                                          | 12-Dec-2014   |
| MS amending decision number  |                     | MS amending decision date                                 |               |
| Comments                     |                     |                                                           |               |
|                              |                     |                                                           |               |

| European Commission   | » SFC » SF | C2014-FO » Progra                         | mming » Operationa | I programme (IGJ | )                   |                 |                   |            |         |            |                 |
|-----------------------|------------|-------------------------------------------|--------------------|------------------|---------------------|-----------------|-------------------|------------|---------|------------|-----------------|
| Strategic planning Pr | ogramming  | Application (EGF)                         | Monitoring Comm    | ission decision  | Execution           | Final report (E | GF) Audit         | Evaluation | Closure | Anti-fraud | Utilities       |
| Search                |            |                                           |                    |                  |                     |                 |                   |            |         |            |                 |
| ссі                   |            |                                           |                    | Statu            | 5                   |                 |                   | •          |         |            |                 |
| Version               |            |                                           |                    | Previous node    | •                   |                 |                   |            |         |            | ¥               |
| Work version          |            |                                           |                    | Current node     | •                   |                 |                   |            |         |            | ~               |
| Title                 |            |                                           |                    | Decisio          | 7                   |                 |                   |            |         |            |                 |
| Search                | Clear      | rt to excel                               |                    |                  |                     |                 |                   |            |         |            |                 |
| CCI                   | VERSION    | TITLE                                     | STATU S            | STATUS DATE      | PREVIOUS            | NODE CUR        | RENT NODE         | LAST MO    | DIFIED  | DECISION   |                 |
| 2015DE16RFOP001       | 3.0        | prg for wkf                               | Adopted by MS      | 22-May-2017      | European<br>Commiss | Euro<br>ion Con | opean<br>nmission | 22-May-    | 2017    | C(2014)097 | 84 - 12/12/2014 |
| 2014RO16RFOP001       | 3.0        | Program<br>Operational<br>Competitivitate | Open               | 26-Apr-2017      | România             | Ron             | nânia             | 26-Apr-2   | 2017    |            |                 |

## Withdraw at the request of the MS

This scenario occurs when at the request of the Member State the Commission withdraw a Programme version and stop the amendment procedure, as withdrawals are subject to confirmation by the EC.

Preconditions:

- The Member State must request to withdraw the Programme uploading a document called 'MS REQUEST TO WITHDRAW PROGRAMME VERSION'.
- The user at the EC has the role of EC Operational Agent.
- The version Programme which the MS wants to withdraw is the last one.

- The Programme has been sent previously to the EC.
- The Programme version is in status 'Sent' or 'Returned for Modification by EC' at the level of the Commission, or in status 'Open', 'Ready to send', 'Returned for Modification by MS' or 'Cancelled' at the owner node of the MS.
- 1. Click on the 'Withdraw at the request of the MS' link inside the Programme:

| Return for modification<br>Accept Commis | sion decision 🚖 Accept MS decision 🕹 Withdraw at the request of the MS |
|------------------------------------------|------------------------------------------------------------------------|
| Filter                                   | GENERAL                                                                |
| ▼ General                                | Version information                                                    |
| Version information                      |                                                                        |
| Region coverage                          |                                                                        |
| Officials in charge                      | Title 1000 E Test Connac                                               |
| History                                  | CCI 2018GR16RF0P118                                                    |
| Documents                                | Current and European                                                   |
| Observations                             |                                                                        |
|                                          | Commission                                                             |

During withdrawal by the Commission, the actor can add a document (**"EC Withdrawal letter"**) with attachments that will be send together with the withdrawal action to the Member State.

| Withdraw at the request of the MS                  |                          |                   | ×                    |
|----------------------------------------------------|--------------------------|-------------------|----------------------|
| CC/ 2018GR16RF0P118                                |                          |                   |                      |
| Version 2.0                                        |                          |                   |                      |
| Optional document to be sent with this action to t | he Member State          |                   |                      |
| Title EC Withdrawal letter                         | (1)                      |                   |                      |
| Document date 09-Oct-2018                          | 2)                       |                   |                      |
| Local reference                                    |                          |                   |                      |
| Commission reference                               |                          |                   |                      |
| A 3 ed files                                       |                          |                   |                      |
|                                                    | ìE                       | FILENAME          |                      |
| Letter (4) English                                 | 5                        | null              | Select file to uploa |
|                                                    | - •                      |                   | 15                   |
|                                                    |                          |                   |                      |
| Do you really                                      | want to withdraw this of | perational progra | mme version?         |
| 1                                                  |                          |                   |                      |
| C                                                  | )                        |                   |                      |

- **2.** Enter the following information:
- (1) Enter a *title* for your document.
- (2) Enter a *Document Date* for your Document
- (3) Click on the Attachment creation ADD button 💿 to add a new row in the table.
  - You can add multiple attachments by clicking on the ADD button in the ADD button
  - You can remove unwanted attachments by selecting the row and clicking on the Attachment
     DELETE button
- (4) Enter a *Title* for your attachment.
- (5) Select the *Language* of the document.
- (6) Select the *file* to upload.

(7) Click on <u>Yes</u> to return the OP.

### Post conditions:

- On success, the Programme version status was set to 'WITHDRAWN AT THE REQUEST OF THE MS'.
- If the MS wants to create a new version based on the withdrawn one, then the version is a major version and it is incremented by one (ex. 1.0 > 2.0).

# **Reject with Commission Decision**

An EC user with Update access can reject a specific version of an OP and link it to a negative Commission Decision reference.

| Remark | It is a must to have the role of <b>EC Operational Agent</b> or <b>EC Publishing Officer</b> with Update access. |
|--------|----------------------------------------------------------------------------------------------------|
|        | The OP version is in status <b>'SENT'.</b>                                                                       |
|        | The Commission Decision record exists.                                                                           |

**1.** Click on the **'Reject with Commission Decision'** link inside the Programme:

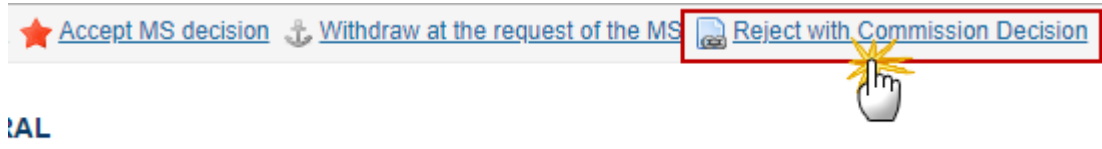

information

The Reject with Commission Decision confirmation screen pop-up window appears:

| Reject with Commission    | Decision                                               | × |
|---------------------------|--------------------------------------------------------|---|
|                           |                                                        |   |
| CCI                       | 2014ES16RFOP002                                        |   |
| Version                   | 7.0                                                    |   |
| Title *                   | Plurirregional de España FEDER 2014-20 PO              |   |
| Commission decision *     | C(2014)10220 - 18/12/2014 - DECISIÓN DE EJECUCIÓN DE I |   |
| Please select the correct | decision from the list and confirm your choice         |   |

2. Select the correct decision from the list (1) and click on Yes (2) to confirm the reject action.

On success, the Operational Programme Proposal has been linked to a negative Commission Decision.

The status of the Operational Programme Proposal version was set to 'NOT ADOPTED BY EC'.

The Member State has been notified that a negative Commission Decision was taken on the Operational Programme version.

### **Re-open an Operational Programme**

An EC User with Update access can reopen an OP previously **ACCEPTED**, **ADOPTED BY A COMMISSION DECISION**, **ADOPTED BY THE MS**, **NOT ADOPTED BY EC**, **WITHDRAWN** or **RETURNED FOR MODIFICATION BY EC** – this option will change the status of the OP.

The Operational Programme is in a status 'DECISION OK', 'ADOPTED BY EC', 'ADOPTED BY MS', 'NOT ADOPTED BY EC', 'WITHDRAWN AT THE REQUEST OF THE MS' or 'RETURNED FOR MODIFICATION BY EC'.

No Object Versions of other Object Types are linked to the Operational Programme Version, independent of the Status of these other Object Versions.

No more recent Operational Programme Version exists.

| Remark | The 'Reopen' option should only be used exceptionally and when the status chosen has been |
|--------|-------------------------------------------------------------------------------------------|
|        | used accidentally.                                                                        |

1. Click on the <u>Reopen</u> link to change the OP status:

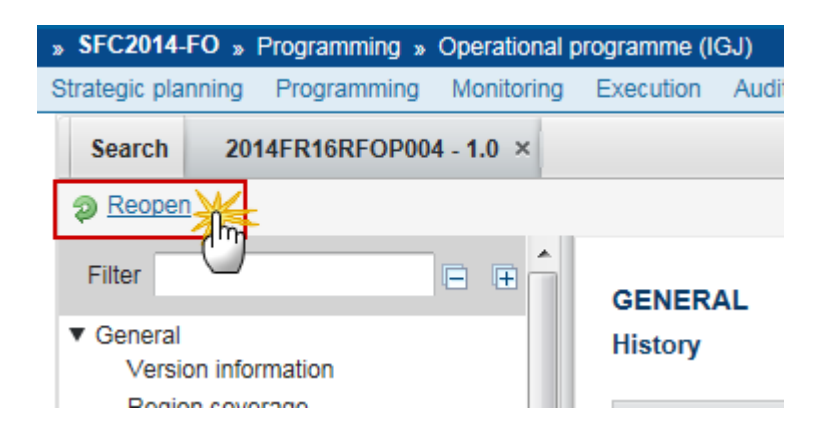

The Re-open confirmation screen pop-up window appears:

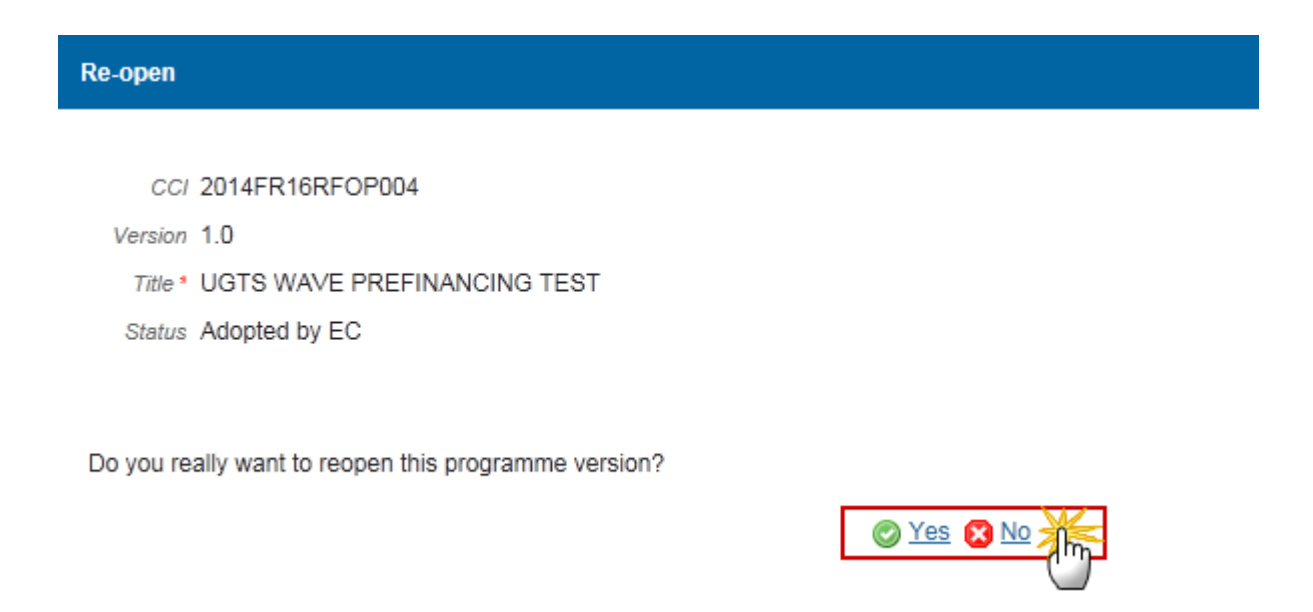

2. Click on <u>Yes</u> to confirm the 'Reopen' action or on <u>No</u> to go back to the OP.

On success, the Operational Programme has been reopened and its status was set to its previous status.